### **DAZNご利用方法**

※本資料で使用されている画面はパソコン操作時のものです。スマートフォンで操作の際は画面が異なる場合がございます。

※DAZNとの直接契約をされているお客様へ

DAZNとの直接契約の解約が完了していない場合、CAC ID経由でのお申込みをすることはできません。 解約確定となる視聴期間終了後にお申込みいただきますようお願いします。

# 【1】 CAC IDの取得

※DAZNをご利用いただくには「CAC ID」「パスワード」が必要となります。CAC ID発行通知書をご参照ください。

■CAC IDを取得済みのお客様

次ページ「【2】申込みサイトにCAC IDでログイン」へお進みください。

■CAC IDを取得していないお客様

CAC IDの発行手続きをお願いいたします(発行手続きにつきましては、CACまでお問合せください。)。 お申込み受付後、CAC ID発行通知書にてIDとパスワードを通知いたします。

|                                                  | 〒475-4<br>愛知県                    |                              |                      | 2022 年      | 9月 18日      |
|--------------------------------------------------|----------------------------------|------------------------------|----------------------|-------------|-------------|
|                                                  |                                  |                              |                      |             |             |
|                                                  |                                  |                              |                      | 株式会社CAC     |             |
|                                                  |                                  |                              |                      |             |             |
|                                                  |                                  | CAC ID 発行                    | 亍通知書                 |             |             |
|                                                  |                                  |                              |                      |             |             |
| いつも<br>CAC ID                                    | .株式会社CACをご利用い:<br>) とバスワードを発行いたし | :だきまして、ありがとう<br>ましたのでご確認くださ! | ございます。<br>い。         |             |             |
|                                                  |                                  |                              |                      |             |             |
|                                                  | CAC ID                           |                              |                      |             | 1           |
|                                                  | パスワード                            |                              |                      |             |             |
|                                                  |                                  |                              |                      |             |             |
| FHuls                                            | ı」「DAZN」サービスご利用時                 | は、上記 CAC ID、バスワ              | ードを入力していた            | だき、初回登録してくが | <b>ださい。</b> |
|                                                  |                                  |                              |                      |             |             |
| 【北陽中十】                                           |                                  |                              |                      |             |             |
| 上記内容に関するご質問は以下までご連絡ください。                         |                                  |                              |                      |             |             |
| 株式知社CAC<br>TEL:0559户21−0070<br>受付時間:午前9時~午後5時30分 |                                  |                              |                      |             |             |
|                                                  |                                  | 定休日:年<br>メールアドレス:            | 中無休<br>info@cac12.jp |             |             |
|                                                  |                                  |                              |                      |             |             |

# 【2】 申込みサイトにCAC IDでログイン

https://soe.cableid.jp/dazn/entry?cable auth type=CC16200500

①下記URLまたはQRコードにアクセスしてください。

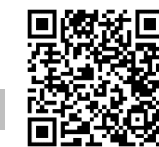

②以下のログイン画面に切り替わります。

CAC ID発行通知書に記載されている「CAC ID」と「パスワード」を入力後、「ログイン」をクリックしてください。

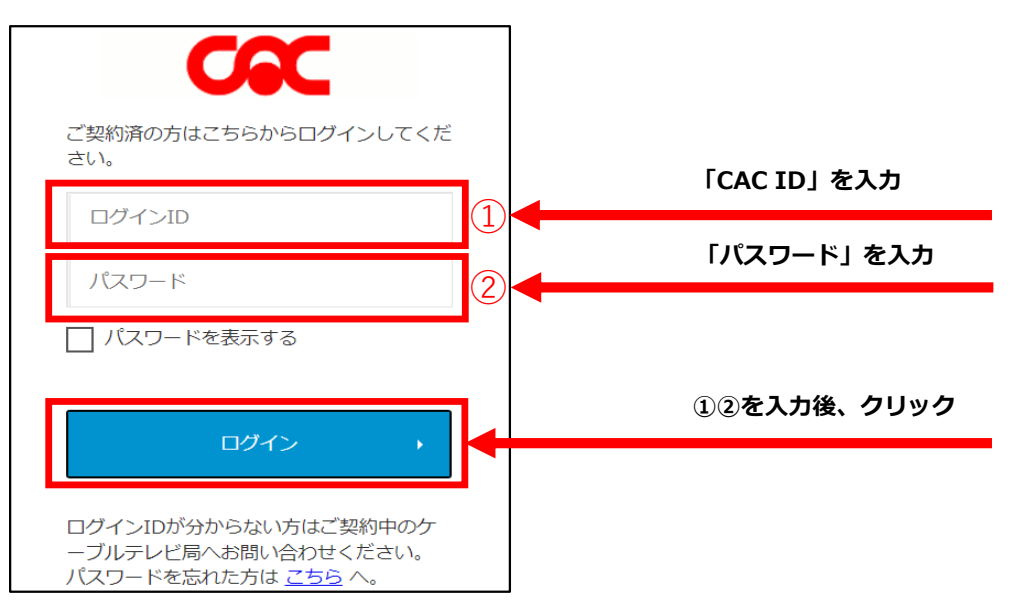

## 【3】DAZN利用申込み

①ログインが正常に行われた場合、お客様情報の入力画面に移りますので、メールアドレスを入力してください。

※同意事項の各リンク先(CAC「契約約款・利用規約」「個人情報保護に関する規定」)を必ずお読みください。 CAC「契約約款・利用規約」はページ内の「CAC-NET契約約款.pdf」をお読みください。 内容に同意いただけない場合は、DAZNをご利用いただくことができません。

#### ※お申込み確認のメールをお送りしますので、必ず受信ができるメールアドレスをご入力ください。 「cableid-svcinfo@jdserve.co.jp」からのメールを受信できるように設定をお願いします。

メールアドレス入力後、記載内容をご確認いただき「上記の内容に同意します」にチェックを入れてください。 その後、各リンク先の内容をご確認いただき「入力内容を確認する」をクリックしてください。

| DAZN利用申し込み                                                                 |                     |
|----------------------------------------------------------------------------|---------------------|
| ステップ 1/3<br>お客様情報の入力 内容確認 お申し込み完了                                          |                     |
| 月額利用料金: 3,000円(REA)<br>月額利用料金のお支払いはご契約中のケーブルテレビ事業者を通して行われます。<br>           |                     |
| 必要事項をご入力ください。                                                              |                     |
| хох@хоо.co.jp                                                              | 入力する                |
| ● 3須 メールアドレス(確認用)                                                          |                     |
| 任意 メールアドレスの変更<br>入力したメールアドレスタケーブル事業者に送信します。同意した場合、ケーブル事業者が保有する情報: 内容を確認し、「 | 「<br>同意する」にチェックを入れる |
|                                                                            | を確認し、               |
|                                                                            | ける場合、チェックを入れる       |
| Алдержения Алла                                                            | よびチェック後、クリック        |

②確認画面が表示されますので、メールアドレスの入力にお間違いがないか再度ご確認ください。 お間違いがなければ、「この内容で申し込む」をクリックしてください。

| DAZN利用申し込み入力内容確認                                                                    |            |
|-------------------------------------------------------------------------------------|------------|
| ステップ 2/3<br>お客様情報の入力 - 内容確認 - お申し込み完了                                               |            |
| 月額利用料金: 3,000円(BU込)<br>月額利用料金のお支払いはご契約中のケーブルテレビ事業者を通して行われます。                        |            |
| 入力内容をご確認ください。                                                                       |            |
| メーガアドレス<br>.jp                                                                      |            |
| メールアドレスの変更<br>入力したメールアドレスをケーブル事業者に送信します。同意した場合、ケーブル事業者が保有する情報を更新します。<br><b>同意する</b> |            |
| 同意事項                                                                                |            |
| 契約約款 - 利用規約 (株式会社CAC) [7] 個人情報保護に関する規定 (株式会社CAC) [7]<br>上記の内容に同意します                 |            |
| く 戻る この内容で申し込む >                                                                    | 内容確認後、クリック |

以下の画面が表示されましたら、DAZNの利用料金をCACでお支払いいただく申込みが完了となります。

③画面の「DAZNでアカウントを設定する」をクリックし、次ページ「【4】DAZNのアカウント作成」へお進みください。 <u>
へ
次ページ「【4】DAZNのアカウント作成」の手続きを完了しないとDAZNの申込完了となりません。ご注意ください。</u>

| ■ DAZN利用申し込み完了                                       |                |
|------------------------------------------------------|----------------|
| ステップ 3/3<br>お客様情報の入力 - 内容確認 - お申し込み完了                |                |
| お申し込みが完了しました。                                        |                |
| 下記のボタンよりアカウントを設定し、サービスをご利用ください。<br>DAZNでアカウントを設定する ピ | クリック           |
|                                                      | (別ウインドウが開きます。) |

※DAZN利用申込み完了後、ご登録いただいたメールアドレス宛にDAZNお申込み完了通知メールが届きます。 DAZNアカウント登録ページを閉じてしまった場合でも、

メール本文に記載されたURLからDAZNアカウント登録ページへアクセスすることができます。

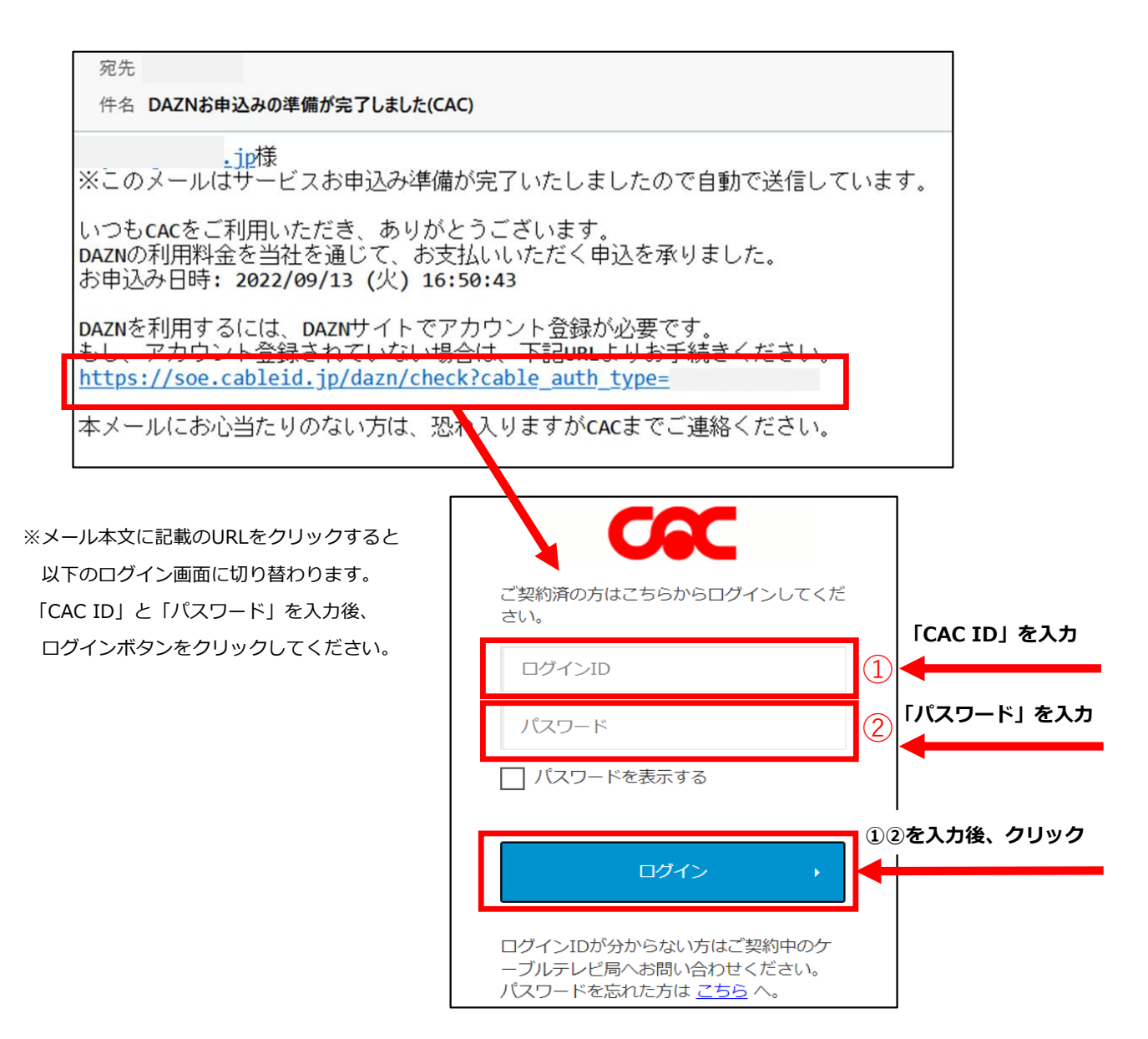

# 【4】DAZNアカウント作成

DAZNを利用するためのアカウントを作成します。

①以下の画面が表示されますので、「DAZNアカウントの作成」をクリックしてください。

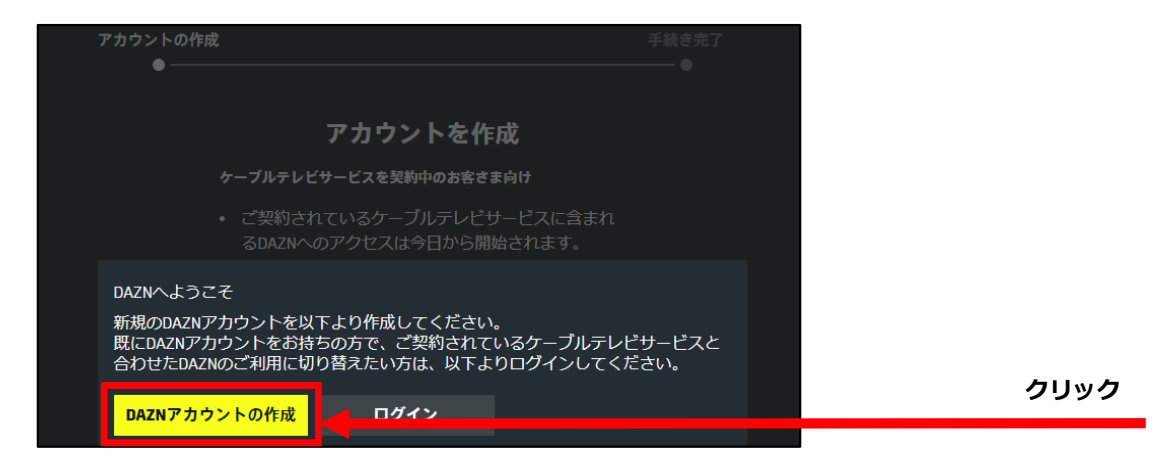

②DAZNにログインするためのメールアドレスとパスワードを設定します。

お名前、メールアドレスと任意のパスワードを入力し「次のステップへ」をクリックしてください。

```
※Eメールについて
```

ここで入力したメールアドレスがDAZNのログインIDとなります。

特別な理由がない限り、「【3】DAZN利用申込み」で入力したメールアドレスのご利用をおすすめいたします。

| アカウントの作成 |                                                                         | 手続き完了      |            |
|----------|-------------------------------------------------------------------------|------------|------------|
| •—       |                                                                         | <b>—</b> ● |            |
|          | アカウントを作成                                                                |            |            |
|          | ケーブルテレビサービスを契約中のお客さま向け                                                  |            |            |
|          | <ul> <li>ご契約されているケーブルテレビサービスに含まれ<br/>るDAZNへのアクセスは今日から開始されます。</li> </ul> |            |            |
|          | <ul> <li>退会を希望される場合はご契約されている通信会社<br/>にお問い合わせください。</li> </ul>            |            |            |
|          |                                                                         |            |            |
|          | 姓                                                                       |            |            |
|          |                                                                         |            |            |
|          | 名                                                                       |            |            |
|          |                                                                         |            |            |
|          | ЕХ— <i>І</i> .                                                          |            |            |
|          |                                                                         |            |            |
|          | メールを確認                                                                  |            |            |
|          |                                                                         |            |            |
|          | パスワードを作成                                                                |            |            |
|          | ✓ DAZNおよびDAZNグループ会社から特別サービス、商品<br>のアップデート、最新ニュースに関するメールの配信を<br>希望します。   |            |            |
|          |                                                                         |            | 内容入力後、クリック |
|          | 次のステップへ                                                                 |            |            |

4/5ページ

③入力内容にお間違いがなければ「登録する」をクリックしてください。

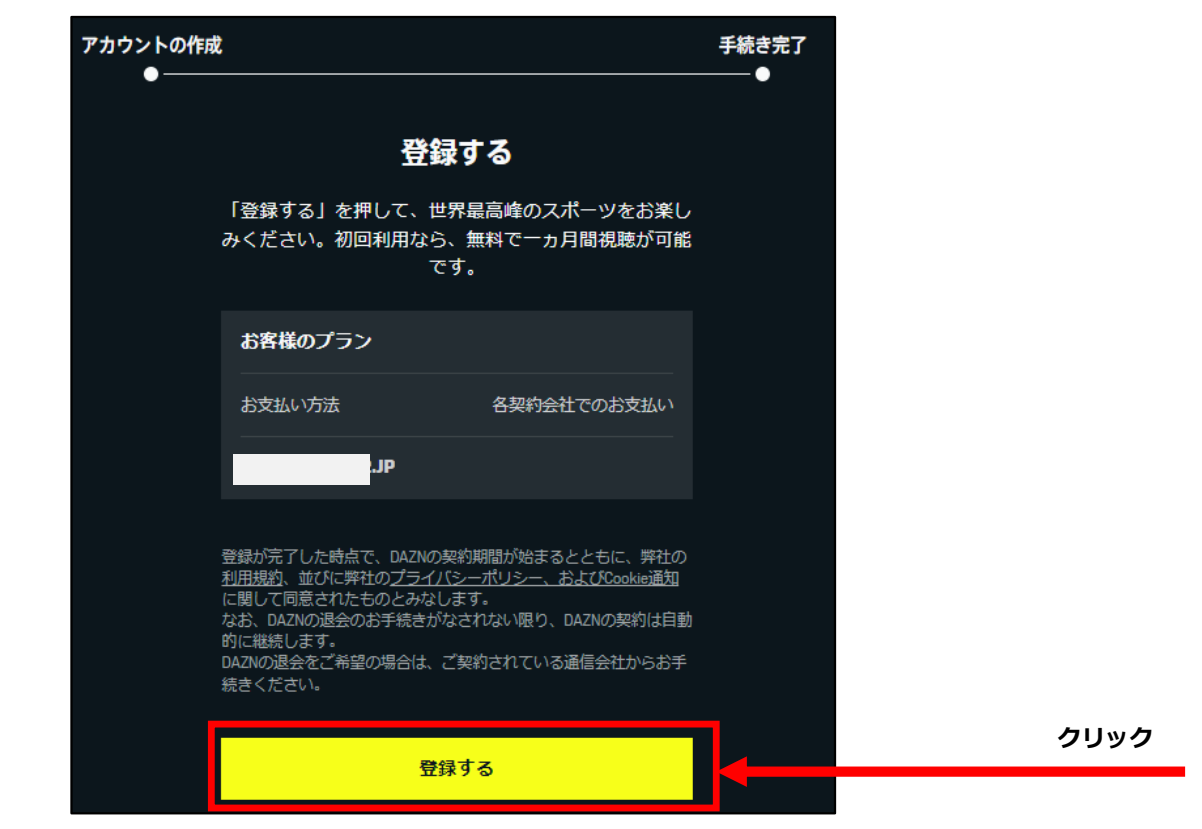

④以上でDAZNアカウント登録の手続きは完了です。お好きな番組をお楽しみください。

※スマートフォンの場合、「アプリを開く」をクリックするとDAZNアプリを取得することができます。

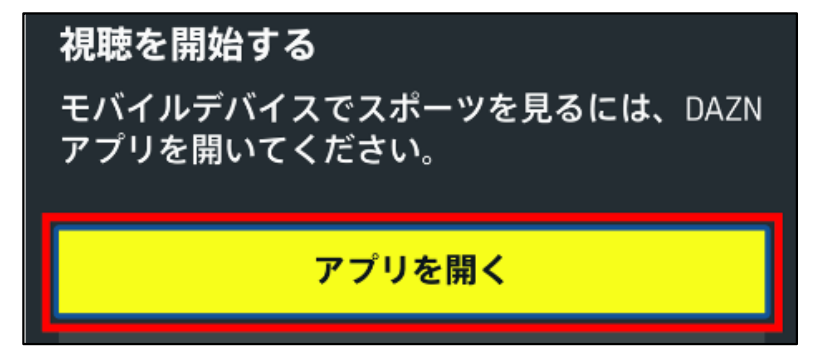

※お申込み完了後、ご登録いただいたメールアドレス宛てにお申込みの完了通知メールが届きます。

| ■動画の視聴方法 |  |  |
|----------|--|--|
|          |  |  |

①DAZNサイトにログインする

DAZNのログインページへアクセスします。

https://www.dazn.com/ja-JP/signin

メールアドレスとパスワードを入力して「視聴を開始する」をクリックしてください。

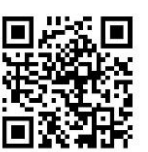

※スマートフォンで動画を視聴する場合は、DAZNアプリで手順を進めてください。

#### ③動画を視聴する

視聴したい動画を選択し、その動画の画像をクリックしてください。